## **Guilford eLearning University Prep 6-8**

The purpose of this document is to assist the student in selecting course requests for the following school year in their PowerSchool student portal account.

1. Login to NCEdCloud > Access HB-SIS Student - LEA 410 > Choose Class Registration

The list of course subjects available will appear on the screen.

 Click the pencil icon to the right of the course subject. Courses associated with the subject will appear. Choose the course(s) required by clicking the box next to the course(s) name. Click OK.

| Navigation<br>Grades and<br>Attendance | Welcome to the<br>Student must choose 1 Langua | Jackson Middle Class Registration System for 2015-20<br>gr An, 1 Math, 1 Science, 1 Social Studies, 1 PE, end 2 encore courses<br>Ver course regards | 16 : Alston, Jane Mary | Repeat the process for all subjects. |    |        |                              |                                          |            |                           |     |          |   |
|----------------------------------------|------------------------------------------------|----------------------------------------------------------------------------------------------------|------------------------|--------------------------------------|----|--------|------------------------------|------------------------------------------|------------|---------------------------|-----|----------|---|
| Grade History                          | Language Arts<br>Math                          | Click the edit button to request a course +9<br>Click the edit button to request a course +9                                                         | 21                     | After clicking pencil                | ٦, | Langua | ge Arts                      | _                                        | _          |                           | _   |          | × |
| Email<br>Notification                  | Science                                        | Click the edit button to request a course =                                                                                                    | 21                     | icon:                                |    | 6      | Course Name                  | Number                                   | Credit     | Prerequisite Note         |     | Alerts   | • |
| Comments<br>School Bulletin            | Social Studies Physical Education              | Click the edit button to request a course +9<br>Click the edit button to request a course +9                                                         | ©!                     | A                                    |    | ~      | LANGUAGE<br>ARTS<br>ADVANCED | 10582Y<br>0Y0A                           | 0          | ~                         |     |          |   |
| Registration My Calendars              | Encore                                         | Click the edit button to request a course ⇒                                                                                                    | 21                     | Any teacher                          |    |        | GRADE 8                      | 1058AY                                   | 0          |                           |     |          |   |
| School<br>Information                  | Requer                                         | ean o creat hours.                                                                                                    | Subme                  | he seen in the alert                 | H  | 0      | LANGUAGE                     | 10582Y                                   | 0          |                           |     |          |   |
|                                        |                                                |                                                                                                    |                        | column.                              |    | 🗸 Υοι  | I may select 1 course.       | <pre> &lt;&lt; fi . You have sele </pre> | rst < prev | 1 next > last >><br>urse. | Can | icel Oka | y |

 Once courses have been chosen for all subjects, click submit. The list of your course requests will appear and the counselor at the school can now view the requests.

| Attendance            |                         |                                |          |                           |  |
|-----------------------|-------------------------|--------------------------------|----------|---------------------------|--|
| Test Results          | Crs Num                 | Course                         | Туре     | Cr Hrs Prerequisite Notes |  |
|                       | 1. 10582Y0Y0A           | LANGUAGE ARTS ADVANCED GRADE 8 | Required | 0.00                      |  |
| ् Grade History       | 2. 20082Y0Y00           | MATH GRADE 8                   | Required | 0.00                      |  |
| 2                     | 3. 30082Y0S00           | SCIENCE GRADE 8                | Required | 0.00                      |  |
| Attendance<br>History | 4. 4008AY0Y0E           | SOCIAL STUDIES GRADE 8         | Required | 0.00                      |  |
| Email                 | 5. 60482Y0X00           | PE/HEALTH GRADE 8 A/B DAY      | Required | 0.00                      |  |
| Notification          | 6. 11412YAX00           | SPANISH IA A/B DAY             | Elective | 0.50                      |  |
| Teacher               | 7. 54082Y0X00           | ART GRADE 8 A/B DAY            | Elective | 0.00                      |  |
| Comments              | Total Credit Hours Requ | lested                         |          | 0.50                      |  |

If 'Submit' is clicked before the number of courses required are chosen, an error message appears.

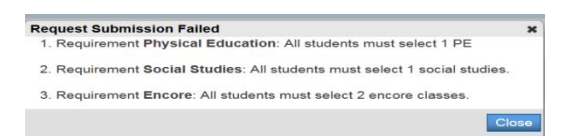

Close the error message and the system will return to the first screen. Follow the steps above until the appropriate amount of courses are chosen.

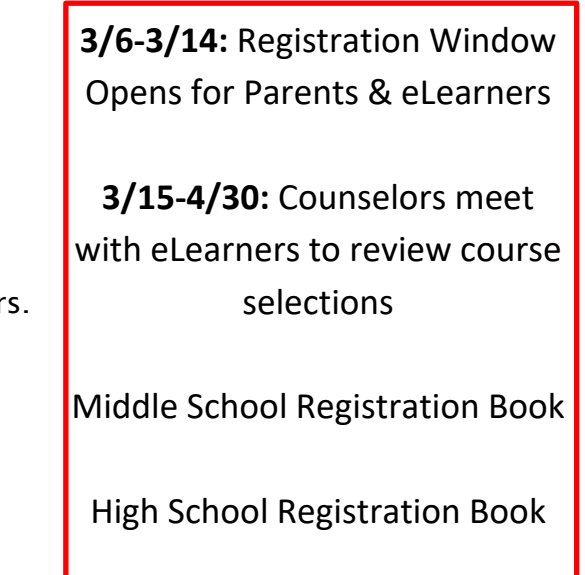